# Activer SNMP sur Windows serveur (2008, 2012 et 2016)

## Installation

Pour activer SNMP sur les serveurs Windows, il faut se rendre dans le « Gestionnaire de serveur » (Server Manager). Ensuite, cliquez sur Ajouter des rôles et des fonctionnalités.

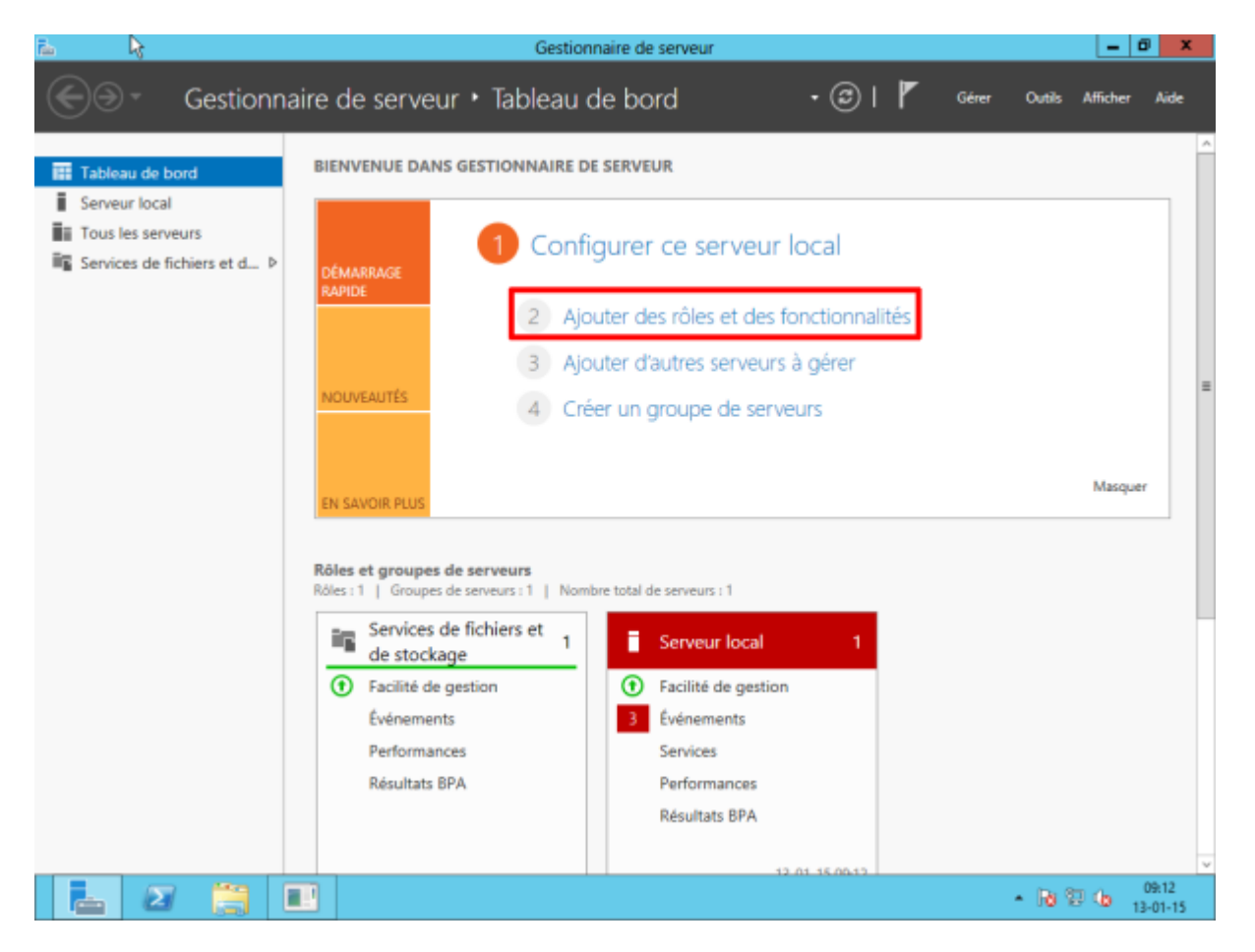

L'assistant va s'afficher. Cliquez sur suivant.

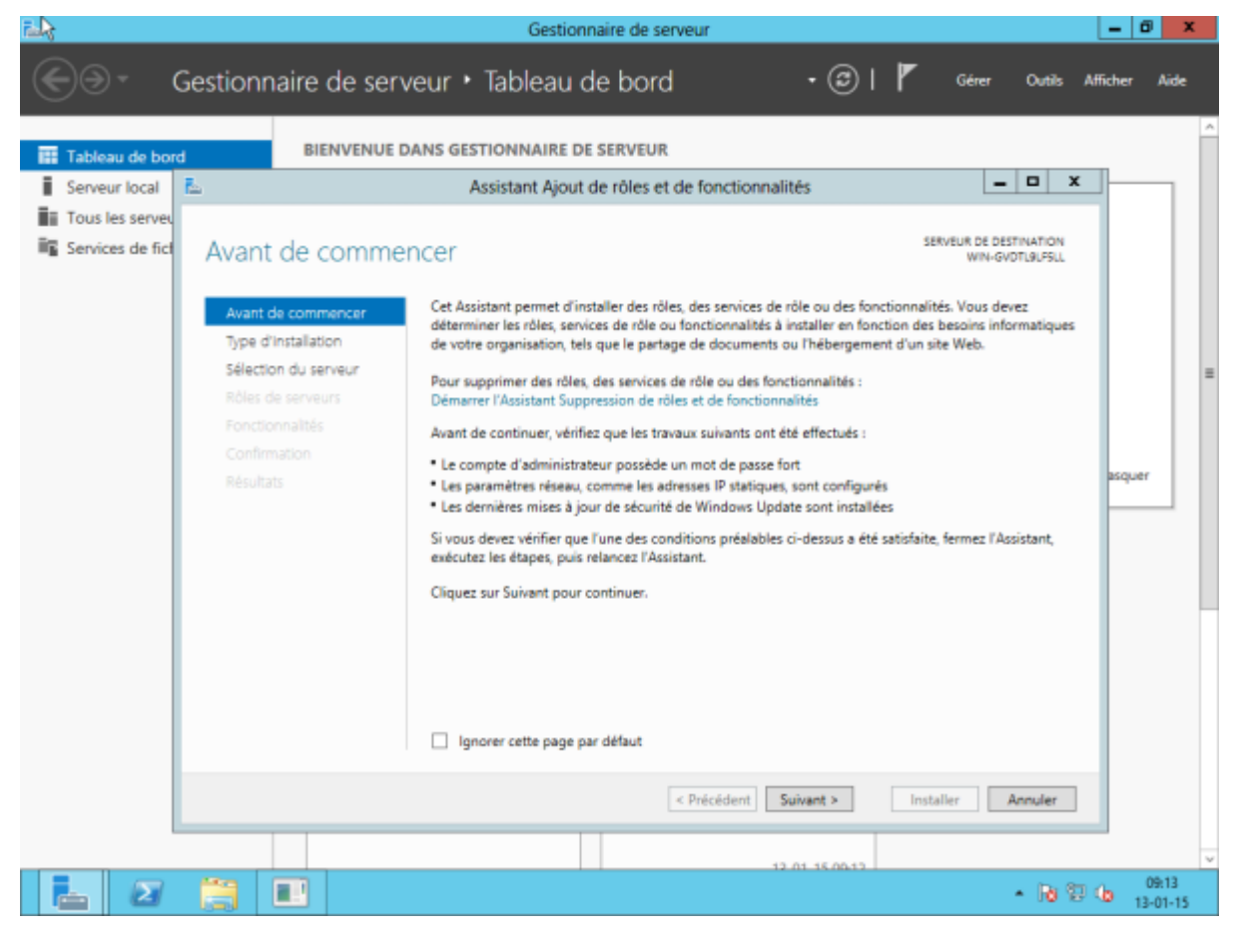

Laissez cocher « Installation basée sur un rôle ou une fonctionnalité » et cliquez sur suivant.

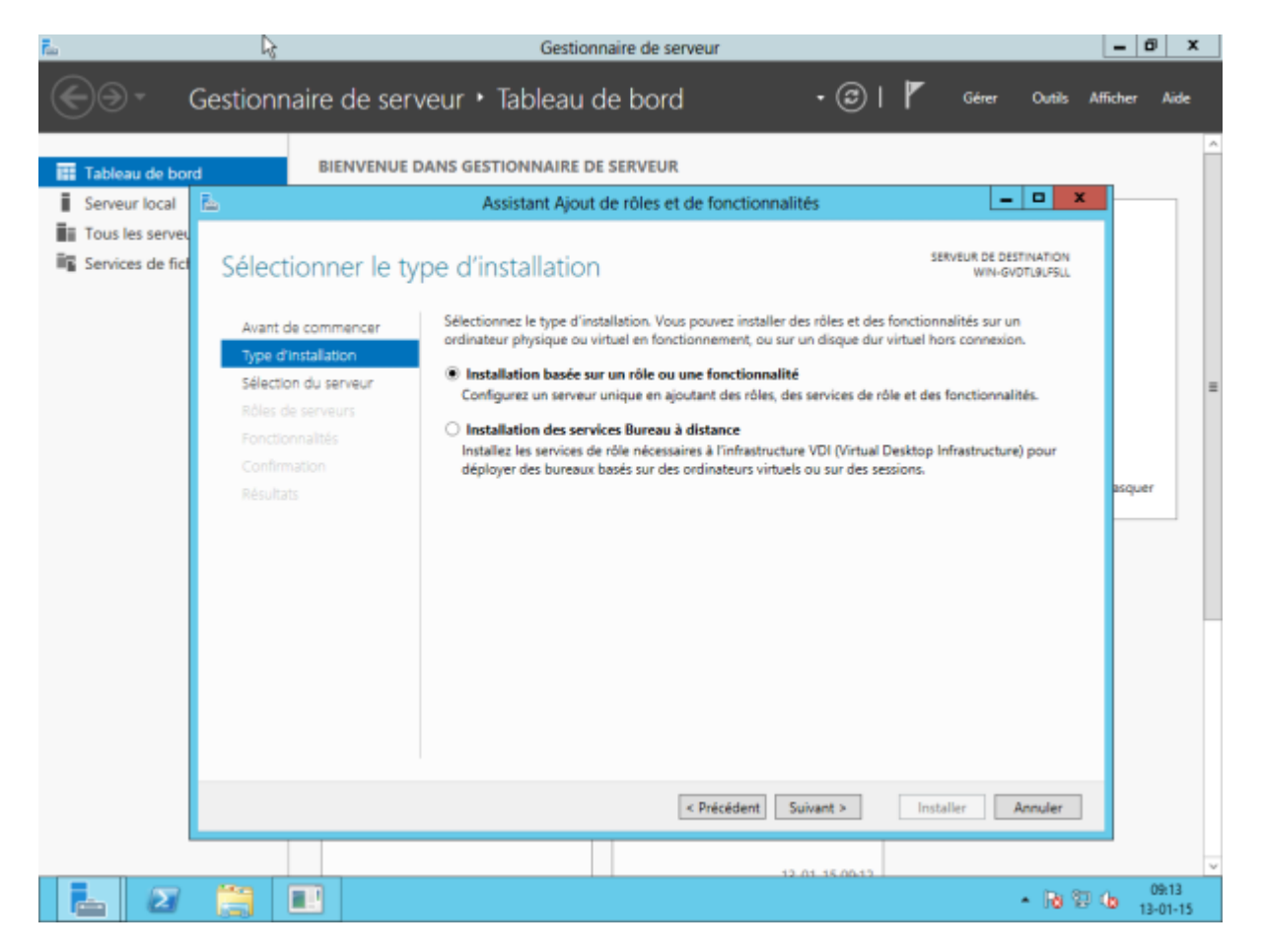

Sélectionnez le serveur ou le pool à configurer. Cliquez ensuite sur suivant.

https://wiki.esia-sa.com/

| r 🖓                                          |                                                                                                    | Gestionnaire de serveur                                                                                                    | - 0           | x            |
|----------------------------------------------|----------------------------------------------------------------------------------------------------|----------------------------------------------------------------------------------------------------|---------------|--------------|
| ⊛€                                           | Gestionnaire de serv                                                                                                    | eur 🕶 Tableau de bord 🛛 🔹 🕫 🖉 🕬 🕫 🕫                                                                                                    | Afficher      | Aide         |
| Tableau de bon                               | BIENVENUE D                                                                                                    | ANS GESTIONNAIRE DE SERVEUR<br>Assistant Ajout de rôles et de fonctionnalités                                                                                                    |               |              |
| III Tous les serveu<br>IIII Services de fict | Sélectionner le ser<br>Avant de commencer<br>Type d'installation<br>Sélection du serveur<br>Rôles de serveurs<br>Fonctionnalités<br>Confirmation | Sélectionnez le serveur ou le disque dur virtuel sur lequel installer des rôles et des fonctionnalités.  Sélectionner un serveur du pool de serveurs Sélectionner un disque dur virtuel Pool de serveurs Filtre : |               |              |
|                                              |                                                                                                    | Nom         Adresse IP         Système d'exploitation           WIN-GVDTL9LF5LL         10.0.2.15         Microsoft Version d'évaluation de Windows Server 2012           <                                       | squer         |              |
| l                                            |                                                                                                    | < Precedent Survent > Installer Annuler                                                                                                    |               |              |
|                                              |                                                                                                    | - 18 12                                                                                                    | (b 09<br>13-6 | k14<br>01-15 |

La fenêtre d'installation des « rôles » apparaît, mais SNMP étant une fonctionnalité, cliquez directement sur suivant sans rien cocher. Nous voici donc sur la fenêtre gérant les fonctionnalités.

Faites défiler la liste déroulante et sélectionnez les cases « Service SNMP » et « Fournisseur WMI SNMP ».

2025/05/03 03:38

3/11

| ñ 🔓                                                                   |                                                                                                    | Gestionnaire de serveur                                                                                                    |                                                                                                    | _ 0 ×             |   |
|-----------------------------------------------------------------------|----------------------------------------------------------------------------------------------------|----------------------------------------------------------------------------------------------------|----------------------------------------------------------------------------------------------------|-------------------|---|
| €∋- ¢                                                                 | Gestionnaire de serv                                                                                                    | veur • Tableau de bord •                                                                                                    | ③  🏲 Gérer Outils /                                                                                                    | Afficher Aide     |   |
| Tableau de bor<br>Serveur local<br>Tous les serveu<br>Services de fic | d BIENVENUE D<br>Sélectionner des<br>Avant de commencer<br>Type d'Installation<br>Sélection du serveur<br>Rôles de serveurs<br>Fonctionnalités<br>Confirmation<br>Résultats | DANS GESTIONNAIRE DE SERVEUR         Assistant Ajout de rôles et de fonctionnalités         fonctionnalités         Sélectionnez une ou plusieurs fonctionnalités à installer sur le s         Fonctionnalités         Service d'activation des processus Windows         Service de recherche Windows         Service de réseau local sans fil         Service Serveur SNS         Service Service TSNS         Service SIMIS         Services SIMIS         Services SIMIS         Services TCP/IP simples         Sous-système pour les applications UNIX [déconse         Stockage étendu         Transfert de commentaires sur Windows         Visionneuse XPS | SERVEUR DE DESTINATION<br>WIN-GVOTI-BLESL<br>serveur sélectionné.<br>Description<br>Le service SNMP (Simple Network<br>Mangement Protocol) inclut des<br>agents qui analysent l'activité des<br>périphériques réseau et envoient<br>le ur rapport à la console système du<br>réseau. | asquer            |   |
|                                                                       |                                                                                                    | < Précédent Suivar                                                                                                    | nt > Installer Annuler                                                                                                    |                   |   |
|                                                                       |                                                                                                    | 12.01.1                                                                                                    | • 18 19                                                                                                    | 09:15<br>13-01-15 | ~ |

Une fenêtre apparaît « Ajouter les fonctionnalités requises pour Service SNMP ». Cliquez sur « Ajouter des fonctionnalités » en ne modifiant rien.

| ñ. 🗟             |                                                              | Gestionnaire de serveur                                                                                                    |                                                                                    | = 0 X                |
|------------------|--------------------------------------------------------------|----------------------------------------------------------------------------------------------------|------------------------------------------------------------------------------------|----------------------|
| €∋- (            | Gestionnaire de se                                           | rveur • Tableau de bord 🛛 🛛 🕫 I                                                                                                    | Gérer Outils A                                                                     | Afficher Aide        |
| Tableau de borr  | BIENVENUE                                                    | DANS GESTIONNAIRE DE SERVEUR                                                                                                    |                                                                                    | ^                    |
| Serveur local    | Ł                                                            | Assistant Ajout de rôles et de fonctionnalités                                                                                                    | _ 🗆 X                                                                              |                      |
| Tous les serveu  |                                                              |                                                                                                    |                                                                                    | 1 11                 |
| Services de fict | Sélectionner de                                              | 🐻 Assistant Ajout de rôles et de fonctionnalités 🗙                                                                                                    | SERVEUR DE DESTINATION<br>WIN-GVDTL9LF5LL                                          |                      |
|                  | Avant de commencer<br>Type d'installation                    | Ajouter les fonctionnalités requises pour Service<br>SNMP ?                                                                                                | tionné.                                                                            |                      |
|                  | Sélection du serveur<br>Rôles de serveurs<br>Fonctionnalités | Les outils suivants sont requis pour la gestion de cette<br>fonctionnalité, mais ils ne doivent pas obligatoirement être installés<br>sur le même serveur. | e SNMP (Simple Network<br>ment Protocol) inclut des<br>ui analysent l'activité des | =                    |
|                  | Confirmation                                                 | <ul> <li>Outils d'administration de serveur distant</li> <li>Outils d'administration de fonctionnalités</li> </ul>                                         | ours reseau et envoient<br>port à la console système du                            |                      |
|                  | Résultats                                                    | [Outils] Outils SNMP<br>Inclure les outils de gestion (si applicable)<br>Ajouter des fonctionnalités Annuler                                               |                                                                                    |                      |
|                  |                                                              | < Précédent Suivant >                                                                                                    | Installer Annuler                                                                  |                      |
|                  |                                                              | 12.01.15.10.22                                                                                                    |                                                                                    | v                    |
|                  |                                                              |                                                                                                    | - R 😨                                                                              | (b 10:42<br>13-01-15 |

5/11

#### Cliquez ensuite sur suivant.

| n 🔓             | Gestionnaire de serveur                                                                                                    | - 0         | x    |
|-----------------|----------------------------------------------------------------------------------------------------|-------------|------|
|                 | Gestionnaire de serveur 🔸 Tableau de bord 🛛 🗸 🕲 l 🏲 🛛 Gérer 🛛 Ourias Af                                                                                                    | fficher Aid | de . |
| Tableau de borr | BIENVENUE DANS GESTIONNAIRE DE SERVEUR                                                                                                    |             | ^    |
| Serveur local   | Assistant Ajout de rôles et de fonctionnalités                                                                                                    |             |      |
| Tous les serveu | Confirmer les sélections d'installation                                                                                                    |             |      |
|                 | Avant de commencer       Type d'installation         Sélection du serveur       Rôles de serveurs         Fonctionnalités       Redémarrer automatiquement le serveur de destination, si nécessaire         Il se peut que des fonctionnalités facultatives (comme des outils d'administration) soient affichées sur cette page, car elles ont dés éléctionnées automatiquement. Si vous ne voulez pas installer ces fonctionnalités facultatives, cliquez sur Précédent pour désactiver leurs cases à cocher.         Outils d'administration de serveur distant       Outils d'administration de fonctionnalités         Outils SNMP       Service SNMP         Fournisseur WMI SNMP       Fournisseur WMI SNMP | asquer      | =    |
|                 | Exporter les paramètres de configuration<br>Spécifier un autre chemin d'accès source                                                                                                    |             |      |
|                 | < Précédent Suivant > Installer Annuler                                                                                                    |             |      |
|                 | 12 01 15 10 42                                                                                                    | 10.0        | ×    |
|                 |                                                                                                    | 10:44       | 15   |

#### Et pour finir sur « Installer ».

| n 🔓                 | Gestionnaire de serveur                                                                                                    | - 0              | x  |
|---------------------|----------------------------------------------------------------------------------------------------|------------------|----|
|                     | Gestionnaire de serveur • Tableau de bord 🛛 🔹 🕲 l 🍢 Gérer Ourias Af                                                                                                    | ficher Aid       | k  |
| Tableau de bor      | BIENVENUE DANS GESTIONNAIRE DE SERVEUR                                                                                                    |                  | ^  |
| Serveur local       | 🔁 Assistant Ajout de rôles et de fonctionnalités 📃 🗖 🗙                                                                                                    |                  |    |
| III Tous les servet | Progression de l'installation       SERVEUR DE DESTINATION WINI-GODTUR/SUL         Avant de commencer       Afficher la progression de l'installation         Type d'installation       Installation de fonctionnalité                                                            |                  |    |
|                     | Rôles de serveurs     Installation réussie sur WIN-GVDTL9LFSLL       Fonctionnalités     Outils d'administration de serveur distant       Confirmation     Outils d'administration de fonctionnalités       Résultats     Outils SNMP       Service SNMP     Fournisseur WMI SNMP | squer            |    |
|                     | Vous pouvez fermer cet Assistant sans interrompre les tâches en cours d'exécution. Examinez<br>leur progression ou rouvrez cette page en cliquant sur Notifications dans la barre de<br>commandes, puis sur Détails de la tâche.<br>Exporter les paramètres de configuration      |                  |    |
| l                   | < Précédent Suivant > Fermer Annuler                                                                                                    |                  |    |
|                     | · ₩ ₩ ·                                                                                                    | 10:45<br>13-01-1 | 15 |

Vous pouvez maintenant fermer l'assistant d'installation et passer à la suite la configuration du service SNMP.

# Configuration

#### Information de base

Pour configurer le service SNMP, cliquez sur « Outils » dans le gestionnaire de serveur et ensuite cliquez sur « services ».

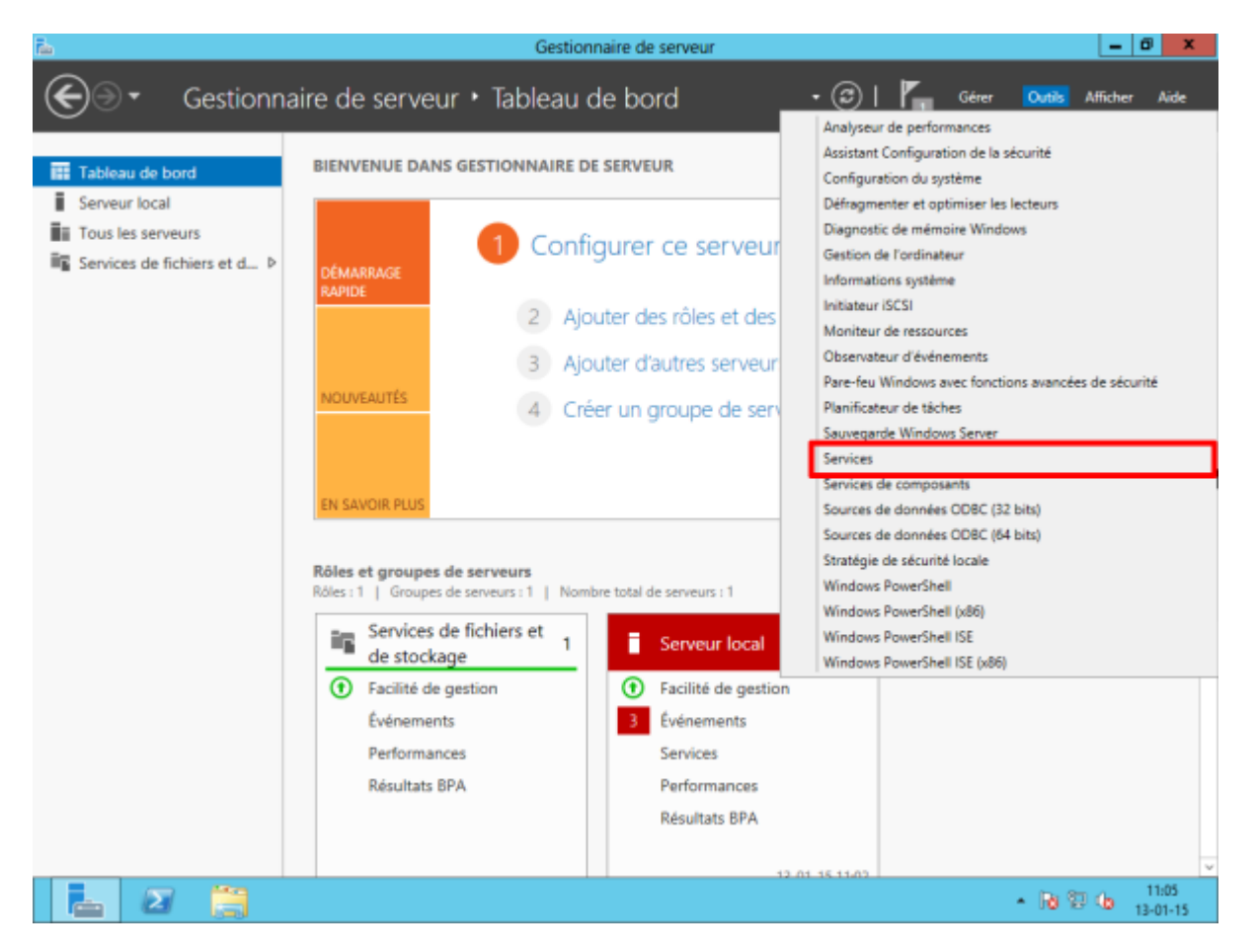

La fenêtre des services exécutés apparaît. Descendez et faites un clic-droit sur « Service SNMP » puis cliquez sur « Propriétés ».

| <b>a</b> }               |                                           | Servi                           | ces            |       |                   |                   | Ŀ              | - 0         | x          |
|--------------------------|-------------------------------------------|---------------------------------|----------------|-------|-------------------|-------------------|----------------|-------------|------------|
| Fichier Action Aff       | lichage ?                                 |                                 |                |       |                   |                   |                |             |            |
|                          | 😼 🛿 🖬 🕨 🖩 🕪                               |                                 |                |       |                   |                   |                |             |            |
| Services (local)         | Services (local)                          | _                               |                |       |                   |                   |                |             |            |
|                          | Service SNMP                              | Nom                             | Description    | État  | Type de démarrage | Ouvrir une ses    | sion en tant o | ue          | ^          |
|                          |                                           | Service hôte WDIServiceHost     | Le service H   |       | Manuel            | Service local     |                |             |            |
|                          | Arrêter le service                        | Service Initiateur iSCSI de M   | Gère les ses   |       | Manuel            | Système local     |                |             |            |
|                          | Redémarrer le service                     | 🔍 Service Interface du magasi   | Ce service f   | En co | Automatique       | Service local     |                |             |            |
|                          |                                           | Service KtmRm pour Distrib      | Coordonne      |       | Manuel (Déclenche | r Service réseau  |                |             |            |
|                          | Description :                             | Service Liste des réseaux       | Identifie les  | En co | Manuel            | Service local     |                |             |            |
|                          | Permet aux requêtes SNMP (Simple          | Service Pulsation Microsoft     | Surveille l'ét |       | Manuel (Déclenche | r Système local   |                |             |            |
|                          | Network Management Protocol)              | Service Serveur proxy KDC       | Le service S   |       | Manuel            | Service réseau    |                |             |            |
|                          | service est arrêté. l'ordinateur ne       | G Service SNMP                  | Permet aux     | En co | Automatique       | A                 |                |             |            |
|                          | pourra pas traiter les requêtes SNMP.     | Service Synchronisation dat     | Synchronise    |       | Manuel (Décle     | Demarrer          |                |             |            |
|                          | Si ce service est désactivé, tous les     | Service Windows Store (WS       | Permet la pr   |       | Manuel (Décle     | Arrêter           |                |             |            |
|                          | explicitement ne pourront pas             | Service SSTP (Secure Socket     | Prend en ch    |       | Manuel            | Suspendre         |                |             |            |
|                          | démarrer.                                 | 🔍 Services Bureau à distance    | Autorise les   |       | Manuel            | Reprendre         |                |             |            |
|                          |                                           | Services de chiffrement         | Fournit trois  | En co | Automatique       | Redémarrer        |                |             |            |
|                          |                                           | 🔍 Spouleur d'impression         | Ce service     | En co | Automatique       | Toutes les blabes |                |             |            |
|                          |                                           | Station de travail              | Crée et mai    | En co | Automatique       | Toutes les taches |                |             |            |
|                          |                                           | Stratégie de retrait de la cart | Autorise le s  |       | Manuel            | Actualiser        |                |             |            |
|                          |                                           | Superfetch                      | Gère et amé    |       | Manuel            | Propriétés        |                |             |            |
|                          |                                           | Système d'événement COM+        | Prend en ch    | En co | Automatique       | Aide              |                |             |            |
|                          |                                           | Système de couleurs Windo       | Le service     |       | Manuel            | Alas .            |                |             |            |
|                          |                                           | Système de fichiers EFS (En     | Fournit la te  |       | Manuel (Déclenche | r Système local   |                |             |            |
|                          |                                           | G Téléphonie                    | Prend en ch    |       | Manuel            | Service réseau    |                |             |            |
|                          |                                           | G Temps Windows                 | Conserve la    | -     | Manuel (Déclenche | r Service local   |                |             |            |
|                          |                                           | G Thèmes                        | Fournit un s   | En co | Automatique       | Système local     |                |             |            |
|                          |                                           | Vérificateur de points          | Vérifie les e  |       | Manuel (Déclenche | r Système local   |                |             |            |
|                          |                                           | Windows Driver Foundation       | Crée et gère   |       | Manuel (Déclenche | r Système local   |                |             | =          |
|                          |                                           | G Windows Installer             | Ajoute, mo     |       | Manuel            | Système local     |                |             |            |
|                          |                                           | Windows Licensing Monito        | Ce service c   | En co | Automatique       | Système local     |                |             |            |
|                          |                                           | G Windows Update                | Active la de   |       | Manuel (Déclenche | r Système local   |                |             | ~          |
|                          | Étendu / Standard /                       |                                 |                |       |                   |                   |                |             |            |
| Ouvre la boite de dialog | ue des propriétés pour la sélection en co | ours.                           |                |       |                   |                   |                |             |            |
|                          |                                           |                                 |                |       |                   | -                 | 10 V 4         | 11:<br>13-0 | 06<br>1-15 |

Vous êtes maintenant sur la fenêtre de configuration du service.

| 9                | 6                                    | Services                                                                                  | - 0 ×          |
|------------------|--------------------------------------|-------------------------------------------------------------------------------------------|----------------|
| Fichier Action A | ffichage ?                           |                                                                                           |                |
| (+ +) 💼 💷        | à 📑 🖪 💷 🕨 🖬 🕪                        |                                                                                           |                |
| Services (local) | Services (local)                     |                                                                                           |                |
|                  |                                      | Propriétés de Service SNMP (Ordinateur local)                                             |                |
|                  | Service SNMP                         | marrage Ouvrir une sessi                                                                  | on en tant que |
|                  | A - North Annalas                    | Interruptions Securite Dependances Service local                                          |                |
|                  | Redémarrer le service                | Connexion Necuperation Agent Systeme local                                                |                |
|                  |                                      | Nom du service : SNMP                                                                     |                |
|                  | Description                          | Non complet : Service SNMP                                                                |                |
|                  | Permet aux requêtes SNMP (Sim        | Service local                                                                             |                |
|                  | Network Management Protocol)         | Description : Permet aux requêtes SNMP (Simple Network A Service réseau                   |                |
|                  | d'être traitées par cet ordinateur.  | ve Système local                                                                          |                |
|                  | pourra pas traiter les requêtes SN   | Chenin d'accès des fichiers exécutables : clencher Service local                          |                |
|                  | Si ce service est désactivé, tous le | C:\Windows\System32\anmp.exe<br>clencher Service local                                    |                |
|                  | services qui en dépendent            | Type de démarrage : Automatique v Service local                                           |                |
|                  | démarrer.                            | Service réseau                                                                            |                |
|                  |                                      | Obtenir de l'aide pour configurer les options de démanage des services. Le Service réseau |                |
|                  |                                      | ve Système local                                                                          |                |
|                  |                                      | État du service : En cours d'exécution de Service réseau                                  |                |
|                  |                                      | Système local                                                                             |                |
|                  |                                      | Uenarer Système local                                                                     |                |
|                  |                                      | Vous pouvez spécifier les paramètres qui s'appliquent au démarrage du se Service local    |                |
|                  |                                      | service. Service local                                                                    |                |
|                  |                                      | Paramètres de démanage : Clencher Système local                                           |                |
|                  |                                      | Service reseau                                                                            |                |
|                  |                                      | ciencher Service local                                                                    |                |
|                  |                                      | e Systeme local                                                                           |                |
|                  |                                      | OK Annier Arcieve clencher Systeme local                                                  |                |
|                  |                                      | Système local                                                                             |                |
|                  |                                      | Windows Licensing Monito Ce service c En co Automatique Système local                     |                |
|                  |                                      | Windows Update Active la dé Manuel (Déclencher Système local                              |                |
|                  |                                      |                                                                                           |                |
|                  | Étendu (Standard /                   |                                                                                           |                |
|                  |                                      |                                                                                           |                |
| - 2              |                                      | • (                                                                                       | 11:08          |

Cliquez sur l'onglet « Agent » et sélectionnez toutes les cases « Services ». Vous pouvez aussi ajouter

un contact ou un emplacement si vous le souhaitez. Cliquez sur « Appliquer ».

| ا 🖓                |                                                |                    |                | Servic           | es           |                |             |                     |                | -              | - 0      | )               | C I |
|--------------------|------------------------------------------------|--------------------|----------------|------------------|--------------|----------------|-------------|---------------------|----------------|----------------|----------|-----------------|-----|
| Fichier Action Af  | fichage ?                                      |                    |                |                  |              |                |             |                     |                |                |          |                 |     |
| 🗢 🔶 💼 🗊 🛛          | à 📴 🖬 🕨 🖬 🖬 🕨                                  |                    |                |                  |              |                |             |                     |                |                |          |                 |     |
| 🔍 Services (local) | Services (local)                               |                    |                |                  |              |                |             | _                   |                |                |          |                 |     |
|                    |                                                | Proprié            | tés de Se      | ervice SN        | MP (Ord      | inateur l      | local) 🛛 💌  |                     |                |                |          |                 |     |
|                    | Service SNMP                                   | -                  |                |                  | . I          |                |             | marrage             | Ouvrir une ses | sion en tant q | ue       |                 | ^   |
|                    |                                                | Interruption       | 8              | Sécurb           | 6            | Dépe           | ndances     | 1                   | Service local  |                |          |                 |     |
|                    | Arrêter le service<br>Redémarrer le service    | General            | Conne          | xion             | Hecupen      | noite          | Agent       |                     | Système local  |                |          |                 |     |
|                    | Thanking to service                            | Les sustèmes de    | aestion d'in   | ternet neuve     | et demande   | er al i servic | w SNMP      | e .                 | Service local  |                |          |                 |     |
|                    |                                                | d'indiquer la pers | sonne conta    | ct, l'emplace    | ment du sys  | tèrre et les   | services de | clencher            | Service réseau |                |          |                 |     |
|                    | Description :<br>Permet aux requites SNMP (Sim | néseau pour cet    | ordinateur.    |                  |              |                |             |                     | Service local  |                |          |                 |     |
|                    | Network Management Protocol                    |                    |                |                  |              |                |             | ciencher            | Systeme local  |                |          |                 |     |
|                    | d'être traitées par cet ordinateur.            | Contact :          |                |                  |              |                |             |                     | Service reseau |                |          |                 |     |
|                    | service est arrêté, l'ordinateur ne            |                    | _              |                  |              |                |             | clencher            | Systeme local  |                |          |                 |     |
|                    | Si ce service est désactivé, tous le           | Emplacement :      |                |                  |              |                |             | clencher            | Service local  |                |          |                 |     |
|                    | services qui en dépendent                      |                    |                |                  |              |                |             | CIERCINE III        | Service local  |                |          |                 |     |
|                    | explicitement ne pourront pas                  | Service            |                |                  |              |                |             |                     | Service réseau |                |          |                 |     |
|                    | demaner.                                       | Physique           | Applica        | ations 🗹 L       | jaison de di | onnées et s    | ous-réseau  | ie i                | Service réseau |                |          |                 |     |
|                    |                                                | -                  |                |                  |              |                |             | Je .                | Système local  |                |          |                 |     |
|                    |                                                | Internet           | M bout e       | n bout           |              |                |             | Je .                | Service réseau |                |          |                 |     |
|                    |                                                |                    |                |                  |              |                |             |                     | Système local  |                |          |                 |     |
|                    |                                                | En savoir plus     | a sur le proto | cole <u>SNMP</u> |              |                |             |                     | Système local  |                |          |                 |     |
|                    |                                                |                    |                |                  |              |                |             | ie i                | Service local  |                |          |                 |     |
|                    |                                                |                    |                |                  |              |                |             |                     | Service local  |                |          |                 |     |
|                    |                                                |                    |                |                  |              |                |             | clencher            | Système local  |                |          |                 |     |
|                    |                                                |                    |                |                  |              |                |             |                     | Service réseau |                |          |                 |     |
|                    |                                                |                    |                |                  |              |                |             | clencher            | Service local  |                |          |                 | ы.  |
|                    |                                                |                    |                |                  |              |                |             | ue .                | Système local  |                |          |                 |     |
|                    |                                                |                    |                |                  |              |                |             | clencher            | Système local  |                |          |                 |     |
|                    |                                                |                    |                | OK               | A            | nnuler         | Appliquer   | clencher            | Système local  |                |          |                 | ≡   |
|                    |                                                | (3 Mr. 1           |                |                  | e :          |                |             |                     | Systeme local  |                |          |                 |     |
|                    |                                                | Windows<br>Windows | s Licensing    | Monito           | Ce service   | :c En (        | co Automat  | oque<br>Of alamakas | Systeme local  |                |          |                 |     |
|                    |                                                | Se window:         | s update       |                  | Active la c  | Je             | Manuel      | Deciencher          | systeme local  |                |          |                 | ~   |
|                    | Étendu / Standard /                            |                    |                |                  |              |                |             |                     |                |                |          |                 |     |
|                    |                                                |                    |                |                  |              |                |             |                     |                |                |          |                 |     |
|                    |                                                |                    |                |                  |              |                |             |                     | -              | Re 19 (6       | 1<br>13- | 11:09<br>-01-15 |     |

#### Sécurité

Ensuite, cliquez sur « Sécurité ». Vous pouvez décocher la case « Envoyer une interruption d'authentification ». Pour ajouter une communauté SNMP ayant des accès en lecture seulement, cliquez sur « Ajouter ». Une fenêtre apparaîtra. Rentrez le nom de la communauté (ici : public) et terminez en cliquant sur « Ajouter ».

| 9                 |                                                                   |                   | Sen                   | vices                  |                |            |                | -               | ٥    | X    |   |
|-------------------|-------------------------------------------------------------------|-------------------|-----------------------|------------------------|----------------|------------|----------------|-----------------|------|------|---|
| Fichier Action Af | fichage ?                                                         |                   |                       |                        |                |            |                |                 |      |      |   |
| ++ 🖬 🗊 🖉          | 1 🖬 🛛 🖬 🖬 🖬 🖬                                                     |                   |                       |                        |                |            |                |                 |      |      |   |
| Services (local)  | O Frankrik Harris                                                 |                   |                       |                        |                |            |                |                 |      |      |   |
|                   | Services (local)                                                  | Propriét          | iár de Centice C      | NMD (Ordinates)        | x local) X     |            |                |                 |      |      |   |
| >                 | Service SNMP                                                      | Propriet          | es de Service 3       | snime (Ordinated       | ir iocai)      | marrage    | Ouvrir une ses | sion en tant qu | e    |      | ~ |
| n 6               | Service Simile                                                    | Général           | Connexion             | Récupération           | Agent          |            | Service local  |                 |      |      |   |
|                   | Arrêter le service                                                | Interruptions     | séc                   | unté Dé                | pendances      |            | Système local  |                 |      |      |   |
|                   | Redémarrer le service                                             |                   |                       |                        |                | e .        | Service local  |                 |      |      |   |
|                   |                                                                   | Envoyer une i     | interruption d'authen | theation               |                | clencher   | Service réseau |                 |      |      |   |
|                   | Description :                                                     | Nons de com       | nunautés acceptés     |                        | _              |            | Service local  |                 |      |      |   |
|                   | Permet aux requêtes SNMP (Sim                                     | Communaute        | é                     | Droits                 |                | clencher   | Système local  |                 |      |      |   |
|                   | d'étre traitées par cet ordinateur.                               |                   |                       |                        |                |            | Service réseau |                 |      |      |   |
|                   | service est arrêté, l'ordinateur ne                               |                   |                       |                        |                | ie .       | Système local  |                 |      |      |   |
|                   | pourra pas traiter les requêtes SN                                |                   |                       |                        |                | clencher   | Service local  |                 |      |      |   |
|                   | si ce service est desactive, tous in<br>services qui en dépendent | 1                 |                       |                        |                | clencher   | Service local  |                 |      |      |   |
|                   | explicitement ne pourront pas                                     | - Ajol            | Mod                   | fier Supprim           | er             |            | Service local  |                 |      |      |   |
|                   | démarrer.                                                         | O Accenter la     | es nacuets SNMP re    | nvenant de n'importe d | val hõte       |            | Service réseau |                 |      |      |   |
|                   |                                                                   | Accenter la       | es paquets SNMP or    | overant de ces bites   | and there      | ie .       | Service reseau |                 |      |      |   |
|                   |                                                                   | C recepter a      | es paquees prime p    | over lare de ces motes |                | ie .       | Systeme local  |                 |      |      |   |
|                   |                                                                   | FOCOR FLOR        |                       |                        |                | ic.        | Service reseau |                 |      |      |   |
|                   |                                                                   |                   |                       |                        |                |            | Système local  |                 |      |      |   |
|                   |                                                                   |                   |                       |                        |                |            | Service local  |                 |      |      |   |
|                   |                                                                   | 2 Ajou            | .ter Mod              | fier Supprint          | er             | r i        | Service local  |                 |      |      |   |
|                   |                                                                   |                   |                       |                        |                | clencher   | Système local  |                 |      |      |   |
|                   |                                                                   | En savoir plus su | r le protocole SNMP   |                        |                |            | Service réseau |                 |      |      |   |
|                   |                                                                   |                   |                       |                        |                | clencher   | Service local  |                 |      |      |   |
|                   |                                                                   |                   |                       |                        |                | ie .       | Système local  |                 |      |      |   |
|                   |                                                                   |                   |                       |                        |                | clencher   | Système local  |                 |      |      |   |
|                   |                                                                   |                   | 0                     | K Annuler              | Appliquer      | clencher   | Système local  |                 |      |      | = |
|                   |                                                                   |                   |                       |                        |                |            | Système local  |                 |      |      |   |
|                   |                                                                   | 🔍 Windows         | Licensing Monito.     | Ce service c E         | in co Automati | ique       | Système local  |                 |      |      |   |
|                   |                                                                   | 🔍 Windows         | Update                | Active la dé           | Manuel ()      | Déclencher | Système local  |                 |      | - 1  |   |
|                   | Burdy (Burdard)                                                   |                   |                       |                        |                |            |                |                 |      | _    | ~ |
|                   | Etendu / standard /                                               |                   |                       |                        |                |            |                |                 |      |      |   |
|                   |                                                                   |                   |                       |                        |                |            |                |                 |      |      |   |
| - 2               |                                                                   |                   |                       |                        |                |            |                | R 12 6          | 11   | 14   |   |
|                   |                                                                   |                   |                       |                        |                |            |                |                 | 13+0 | 1-12 |   |

Pour finir la configuration, il nous reste à ajouter l'adresse IP de la Unity pour autoriser celle-ci à interroger notre serveur 2012. Cliquez sur « Ajouter ». Entrez l'adresse IP (ici : 192.168.1.9) et cliquez sur « Ajouter ». Normalement après cette étape, vous devriez avoir une fenêtre comme si dessous

| a 🔓                                                                                                    | Services                                                                                                    | _ 0 X                                                                                                    |
|----------------------------------------------------------------------------------------------------|----------------------------------------------------------------------------------------------------|----------------------------------------------------------------------------------------------------|
| Fichier Action Affichage ?                                                                                                    |                                                                                                    |                                                                                                    |
|                                                                                                    |                                                                                                    |                                                                                                    |
| Services (local)     Services SNMP                                                                                                    | al) Propriétés de Service SNMP (Ordinateur local)  Général Connexion Récupération Agent                                                                                                    | Ouvrir une session en tant que                                                                                                    |
| Arrêter le service<br>Redémarrer le service<br>Description :<br>Permet aux requêtes 3<br>Network Managemen                                                    | Interruptions         Sécurité         Dépendences           Envoyer une interruption d'authentification         ré<br>clencher           Noms de communautés acceptés         clencher           Communauté         Droits           refortocoli         clencher | Système local<br>Service local<br>Service réseau<br>Service local<br>Système local                                                                                                    |
| d'être traitées par cet<br>service est arrêté, l'oro<br>pourra pas traitér les r<br>Si ce service est désac<br>services qui en dépen<br>explicitement ne pour | rominateur ne<br>equétes SN<br>tivé, tous la<br>fent Ajouter Modifier Supplimer                                                                                                    | Service réseau<br>Système local<br>Service local<br>Service local<br>Service local                                                                                                    |
| démarrer.                                                                                                    | Accepter les paquets SNMP provenant de n'importe quel hôte     e     Accepter les paquets SNMP provenant de ces hôtes     locathost     192.163.1.9                                                                                                    | Service réseau<br>Service réseau<br>Système local<br>Système local<br>Système local<br>Service local                                                                                                    |
|                                                                                                    | Ajouter Modifier Supprimer<br>En savoir plus sur le protocole <u>SNIMP</u><br>clencher<br>e<br>e                                                                                                    | Service local<br>Système local<br>Service réseau<br>Service local<br>Système local                                                                                                    |
|                                                                                                    | OK Annuler Appliquer clencher<br>Q Windows Licensing Monito Ce service c En co Automatique<br>Windows Update Active la dé Manuel (Déclencher                                                                                                    | Système local<br>Système local<br>Système local |
| Étendu (Standard /                                                                                                    |                                                                                                    | ~                                                                                                    |
|                                                                                                    |                                                                                                    | ▲ 11:19<br>13-01-15                                                                                                    |

Cliquez sur OK pour terminer la configuration.

#### Pare-feu

# **ATTENTION : SNMP utilise le port 161 en UDP pour fonctionner. Vérifiez bien que votre pare-feu autorise bien le trafic entrant sur le port 161.**

En principe, Windows 2012 a ajouté automatiquement une règle à son pare-feu. Pour vérifier, dans le gestionnaire de serveur, cliquez sur « Outils » et puis sur « Pare-feu Windows avec fonctions avancées de sécurité ». Dans les règles de trafic entrant, vous devriez voir 2 lignes « SNMP Service ».

| · · ·                         | Pare-feu Windows                             | avec fonctions avancé    | es de sécurit | é       |             | _ D X                                      |
|-------------------------------|----------------------------------------------|--------------------------|---------------|---------|-------------|--------------------------------------------|
| Fichier Action Affichage ?    |                                              |                          |               |         |             |                                            |
|                               |                                              |                          |               |         |             |                                            |
|                               |                                              |                          |               |         |             |                                            |
| Pare-feu Windows avec fonctio | Règles de trafic entrant                     |                          |               |         |             | Actions                                    |
| Régles de trafic entrant      | Nom                                          | Groupe                   | Profil        | Activée | Action ^    | Règles de trafic entrant 🔺                 |
| Kegles de trafic sortant      | Gestion réseau de base - Destination inac    | Réseau de base           | Tout          | Oui     | Autoriser   | 1 Nouvelle règle                           |
| Anshare                       | 🕑 Gestion réseau de base - Destination inac  | Réseau de base           | Tout          | Oui     | Autoriser   |                                            |
| p 🚓 Analyse                   | 🕑 Gestion réseau de base - Internet Group    | Réseau de base           | Tout          | Oui     | Autoriser   | Y Filtrer par profil 🕨                     |
|                               | 🕼 Gestion réseau de base - IPv6 (Trafic entr | Réseau de base           | Tout          | Oui     | Autoriser   | 🍸 Filtrer par état 🔹 🕨                     |
|                               | Gestion réseau de base - problème de pa      | Réseau de base           | Tout          | Oui     | Autoriser   | 🏆 Filtrer par groupe 🔹 🕨                   |
|                               | 🔇 Gestion réseau de base - temps dépassé (   | Réseau de base           | Tout          | Oui     | Autoriser   | Affichane                                  |
|                               | Gestion réseau de base - Teredo (Trafic e    | Réseau de base           | Tout          | Oui     | Autoriser   | Antenige F                                 |
|                               | 🐼 Réseau de base - Écouteur de multidiffus   | Réseau de base           | Tout          | Oui     | Autoriser   | C Actualiser                               |
|                               | 🔞 Réseau de base - Paquet trop important (   | Réseau de base           | Tout          | Oui     | Autoriser   | Exporter la liste                          |
|                               | 🕼 Réseau de base - Protocole DHCP (DHCP      | Réseau de base           | Tout          | Oui     | Autoriser   | Aide                                       |
|                               | Réseau de base - Protocole DHCP pour I       | Réseau de base           | Tout          | Oui     | Autoriser   |                                            |
|                               | Réseau de base - Publication de découve      | Réseau de base           | Tout          | Oui     | Autoriser   |                                            |
|                               | Réseau de base - Publication de routage      | Réseau de base           | Tout          | Oui     | Autoriser   |                                            |
|                               | 😨 Réseau de base - Rapport d'écouteur de     | Réseau de base           | Tout          | Oui     | Autoriser   |                                            |
|                               | 🐼 Réseau de base - Rapport d'écouteur de     | Réseau de base           | Tout          | Oui     | Autoriser   |                                            |
|                               | 🐼 Réseau de base - Requête d'écouteur de     | Réseau de base           | Tout          | Oui     | Autoriser   |                                            |
|                               | Réseau de base - Sollicitation de découve    | Réseau de base           | Tout          | Oui     | Autoriser   |                                            |
|                               | 🕼 Réseau de base - IPHTTPS (TCP-Entrant)     | Réseau de base           | Tout          | Oui     | Autoriser   |                                            |
|                               | Réseau de base - Sollicitation de routeur    | Réseau de base           | Tout          | Oui     | Autoriser   |                                            |
|                               | Routage et accès distant (GRE-Entrée)        | Routage et accès distant | Tout          | Non     | Autoriser   |                                            |
|                               | Routage et accès distant (L2TP-Entrée)       | Routage et accès distant | Tout          | Non     | Autoriser   |                                            |
|                               | Routage et accès distant (PPTP-Entrée)       | Routage et accès distant | Tout          | Non     | Autoriser   |                                            |
|                               | Autorisation de service Netlogon (RPC)       | Service Accès réseau     | Tout          | Non     | Autoriser   |                                            |
|                               | Service Accès réseau (NP-In)                 | Service Accès réseau     | Tout          | Non     | Autoriser = |                                            |
|                               | Service de gestion de clés (TCP-Entrée)      | Service Gestion des clés | Tout          | Non     | Autoriser   |                                            |
|                               | Service iSCSI (TCP-Entrée)                   | Service iSCSI            | Tout          | Non     | Autoriser   |                                            |
|                               | SNMP Service (UDP Entrant)                   | Service SNMP             | Privé, Public | Oui     | Autorise    |                                            |
|                               | SNMP Service (UDP Entrant)                   | Service SNMP             | Domaine       | Oui     | Autorise    |                                            |
| < III 3                       | < III                                        |                          |               |         | >           |                                            |
|                               |                                              |                          |               |         |             |                                            |
|                               |                                              |                          |               |         |             | 11.56                                      |
|                               | S 🖉                                          |                          |               |         |             | <ul> <li>1120</li> <li>13-01-15</li> </ul> |

Le service SNMP est maintenant activé et configuré sur notre serveur Windows 2012.

## En cas de problèmes

Essayez un redémarrage du service SNMP.

From: https://wiki.esia-sa.com/ - Esia Wiki Permanent link: https://wiki.esia-sa.com/snmp/snmp\_win\_serveur2008\_2012

Last update: 2023/02/09 16:24

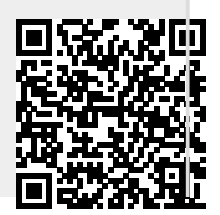